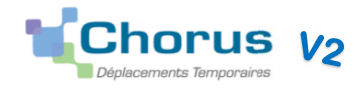

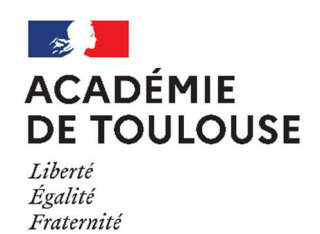

DECEMBRE 2020

Direction de la Logistique Générale Bureau DLG3

CHORUS DT – Guide de saisie – Déplacements des personnels itinérants

### SOMMAIRE

| INFORMATIONS GENERALES<br>A. Se connecter à CHORUS DT<br>B. Page d'accueil CHORUS DT<br>C. Boutons, Icônes et Statuts de l'OM                                | p. 2  |
|----------------------------------------------------------------------------------------------------|-------|
| 1 – CREATION DE L'ORDRE DE MISSION (OMIT)                                                                                                    | р. 5  |
| 2 – COMMENT COMPLETER L'ONGLET GENERAL                                                                                                    |       |
| <ul> <li>3 – COMMENT SAISIR VOS FRAIS KILOMETRIQUES</li> <li>A. Saisie des trajets</li> <li>B. Supprimer une erreur de saisie</li> </ul>                     | p.11  |
| <ul> <li>4 – COMMENT SAISIR VOS FRAIS ANNEXES</li> <li>A. Frais de repas</li> <li>B. Frais de transport en commun</li> <li>C. Frais d'hébergement</li> </ul> | p.13  |
| 5 – COMMENT VALIDER VOTRE OM                                                                                                    | р. 19 |
| 6 – RECHERCHER UN ORDRE DE MISSION OU UN ETAT DE FF                                                                                                    | RAIS  |
| 7 – AUTRES INFORMATIONS                                                                                                    | p. 25 |

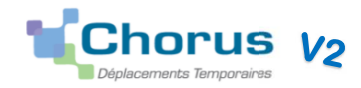

### **INFORMATIONS GENERALES**

#### A- Se connecter à Chorus DT

L'application CHORUS DT peut être utilisée de n'importe quel ordinateur disposant d'une connexion Internet.

https://si2d.ac-toulouse.fr (via le portail ARENA)

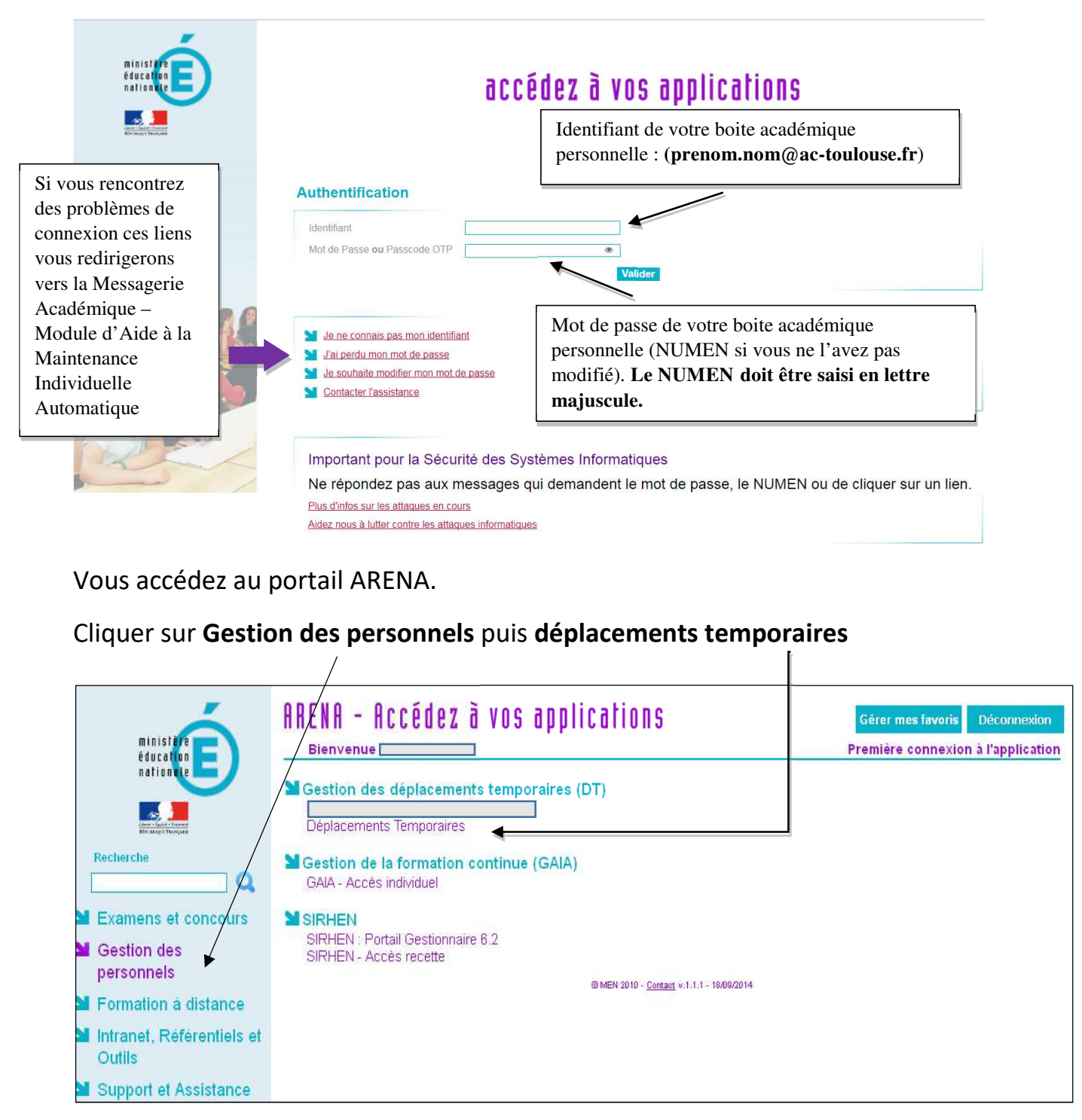

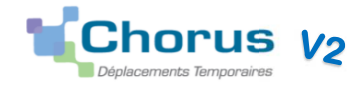

# 3 B - <u>Page d'accueil CHORUS DT</u>

### Onglet en haut à droite : Ordres de mission

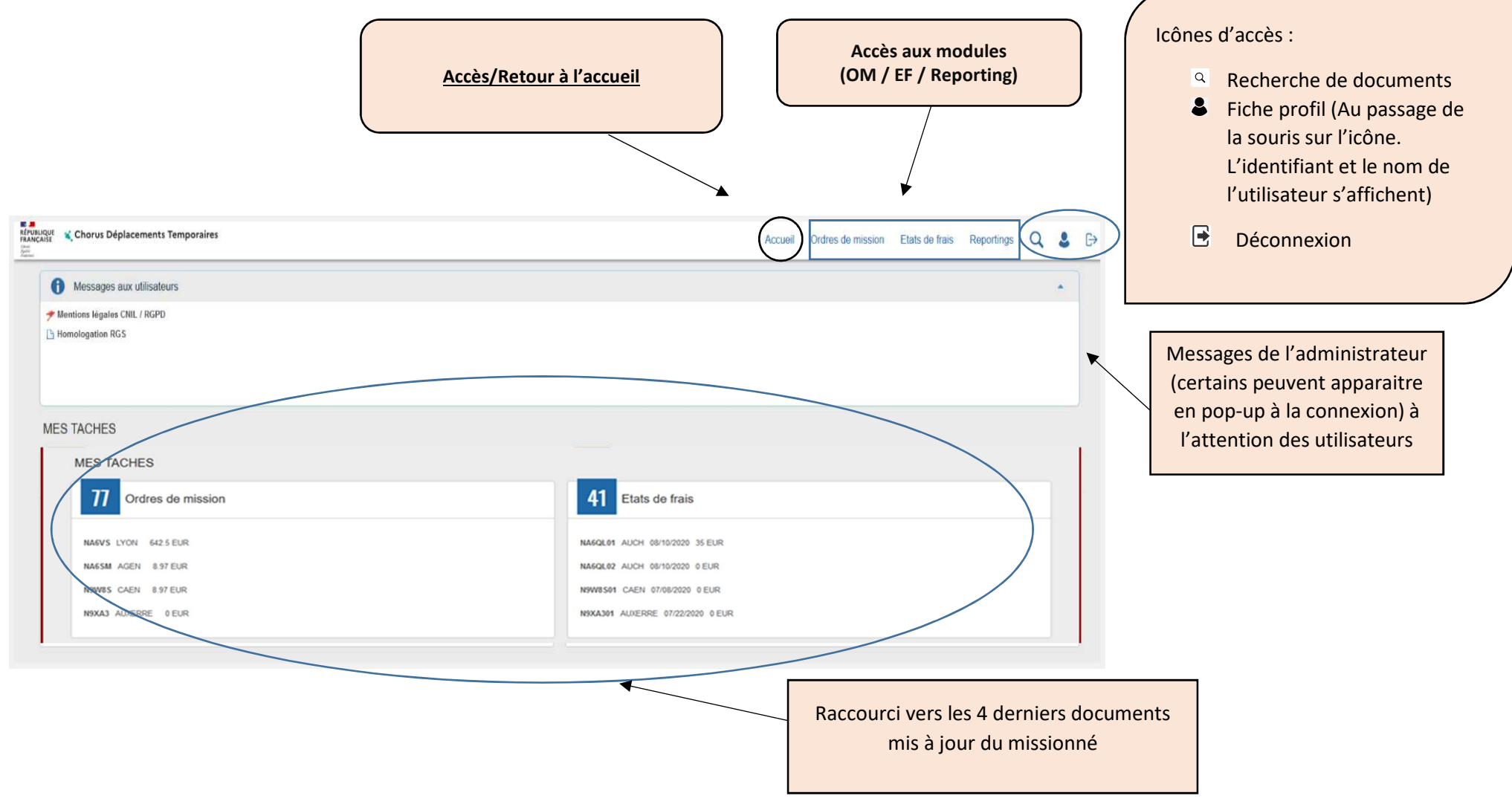

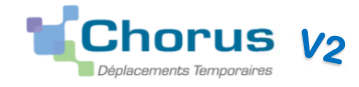

# Les principaux boutons et icônes

|                       | BOUTONS                                                     |            | ICONES                                                  |  |  |  |  |
|-----------------------|-------------------------------------------------------------|------------|---------------------------------------------------------|--|--|--|--|
| Accueil               | Accéder à la page d'accueil                                 | •          | Champ obligatoire / Anomalie bloquante                  |  |  |  |  |
| 0                     | Afficher les données du missionné                           | <u> </u>   | Anomalie non bloquante                                  |  |  |  |  |
| Crèer OM* Créer EF*   | Créer un document                                           | <b>Q</b> × | Accéder à l'aide à la saisie Afficher le menu déroulant |  |  |  |  |
| Supprimer OM          | Supprimer un OM (statut Création)                           |            | Afficher le calendrier                                  |  |  |  |  |
| Créer                 | Créer un élément (prestation, frais prévisionnel, avances.) | C          | Afficher les heures                                     |  |  |  |  |
| Rechercher            | Accéder à la recherche d'un document                        | ≈≈         | Déplier ou déplier un élément                           |  |  |  |  |
| Enregistrer           | Enregistrer le document                                     | ٥          | Dupliquer un élément                                    |  |  |  |  |
| Refuser / Valider     | Valider ou faire reculer un document                        | Ē          | Supprimer un élément                                    |  |  |  |  |
| Rechercher            | Lancer une recherche                                        | 0          | Alerte                                                  |  |  |  |  |
| Effacer               | Effacer les critères de recherche                           | Φ          | Actualiser                                              |  |  |  |  |
| Annuler               | Annuler une action en cours                                 | < >        | Page précédente / Page suivante                         |  |  |  |  |
| Export XLS Export CSV | Exporter un document (Reporting)                            | КЯ         | Première page / Dernière page                           |  |  |  |  |

4

С-

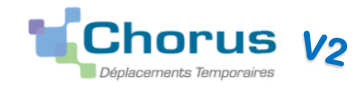

# 1- CREATION DE L'ORDRE DE MISSION (OMIT)

A Si votre déplacement est lié à un examen ou un concours (DEC), une formation (DAFPEN), au trajet habituel domicile-travail (DPE/DPAE), vous devez vous rapprocher du service mentionné entre parenthèses, pour plus de détail, voir en page 25.

### RAPPEL : Un seul ordre de mission par mois (mois écoulé)

|                                                                                                    | Eraia aráviaianad                                       | Easturation             | Historiaus                       |   |                                |                                     |
|----------------------------------------------------------------------------------------------------|---------------------------------------------------------|-------------------------|----------------------------------|---|--------------------------------|-------------------------------------|
| Selleral a indefinities kiometriques                                                                                 |                                                         | Factoration             | nistorique                       |   |                                |                                     |
| Type de mission                                                                                                    | Destination principale                                  |                         | Depart le                        |   | Retour le                      | (L1)                                |
| OM Personnels itinerants                                                                                             | RODEZ (FRANCE)                                          |                         | 01/11/2020                       | O | 30/11/2020                     |                                     |
| OM Permanent de référence                                                                                            | Lieu de départ                                          |                         | Ville de départ                  |   | Lieu de retour                 |                                     |
| 1                                                                                                    | ADM (RÉSIDENCE ADMINI                                   | STRATIVE) Q             | MORET                            |   | ADM (RÉSIDENCE ADMINISTRATIVE) |                                     |
| Ville d'arrivée<br>MUDET                                                                                             |                                                         |                         |                                  |   |                                |                                     |
| Objet de la mission                                                                                                  | Commentaire                                             |                         | Indemnités de mission            |   |                                |                                     |
| Novembre 2020 – Médecin DSDEN<br>12                                                                                  | Attention, ne pas<br>déplacements 202<br>sur le même OM | saisir de<br>20 et 2021 | 121                              |   |                                |                                     |
| Enveloppes de moyens                                                                                                 | Codes Projet / Formation                                |                         | Centre de coûts CHORUS           |   | Axe ministériel 1              |                                     |
| 0                                                                                                    | 2                                                       | Q                       |                                  | Q |                                |                                     |
| Domaine fonctionnel                                                                                                  | Activité                                                |                         | Projet analytique ministeriel    |   | Fonds                          | -                                   |
| : <                                                                                                    | 2                                                       | Q                       |                                  | Q | Q                              |                                     |
| Elément OTP                                                                                                    | Nouvelle affectation                                    |                         | Axe libre 2                      |   | Axe ministériel 2              |                                     |
|                                                                                                    | 2                                                       | Q                       |                                  |   |                                |                                     |
| Autorisation de véhicule<br>De service<br>Véhicule<br>C · 308 (5 CV/Cylir ·<br>Nb de km autorisés sur l'OM Permanent | Barème<br>Barème IK standard                            | ~                       | Personnel pour besoin de service |   |                                | Personnel pour convenance personnel |
| Date de création<br>14/10/2020 14:43<br>Dernière modification<br>04/11/2020 16:38 (                                  | quer sur CREER OM                                       |                         |                                  |   |                                |                                     |
| Créer OM- Rechercher Imprimer                                                                                        |                                                         |                         |                                  |   |                                | Enregistrer Refuser / Valider       |

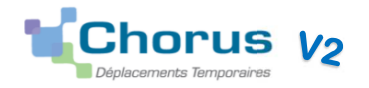

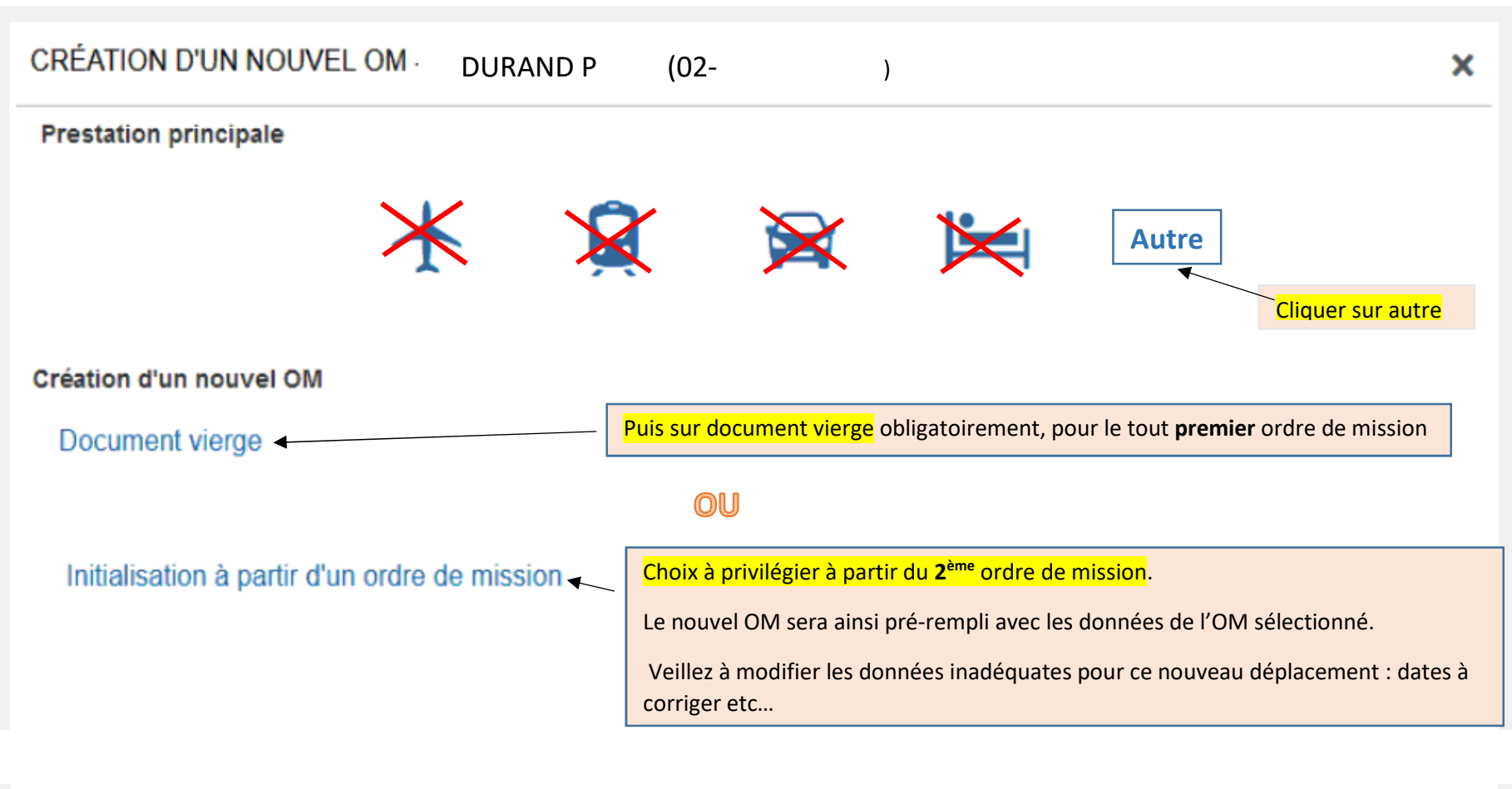

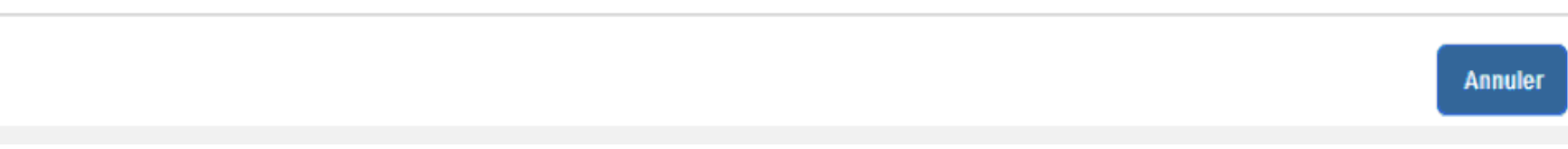

7

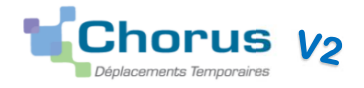

## 2- COMMENT COMPLETER L'ONGLET GENERAL

L'onglet **Général** est à renseigner **en premier**.

Renseigner OM Personnels Itinérants dans la rubrique Type de mission.

Veiller ensuite à cliquer sur le bouton **Enregistrer** à chaque étape.

sélectionner <mark>OM Personnels Itinérants</mark> OMIT et cliquer sur OUI pour confirmer ce changement.

|                                                                                                    | Ordre de Mission        | ires<br>itatut 1 - Création         | Accueil Ordres          | de mission Etats de frais | Factures Listes OM/El                | Reportings Q & C [                 |
|----------------------------------------------------------------------------------------------------|-------------------------|-------------------------------------|-------------------------|---------------------------|--------------------------------------|------------------------------------|
| Menu déroulant                                                                                                    | • Général Prestations S | aisie des étapes Frais prévisionnel | Avances Facture         | ation Historique          |                                      |                                    |
| Type de mission                                                                                                    | Type de mission         | Destination principale              | Départ le               |                           | Retour le                            |                                    |
| OM Classique                                                                                                    | OM Classique            | × °                                 |                         | HH:MI O                   |                                      | HH:MI O                            |
| OM Classique<br>OM régularisation Classique<br>OM régularisation Tournée Etr<br>OM régularisation Tournée OM<br>OM Ponctuel<br>NE PAS UTILISER<br>OM exactified accounts | Lieu de départ          | Commentaire                         | Q<br>Indemnités de miss | ion                       |                                      |                                    |
| OM candidat concours NE PAS UTILISER OM Personnels itinérants                                                                                                    | Enveloppes de moyens    | Codes Projet / Formation            | Centre de coûts C       | HORUS                     | Axe ministériel 1                    | ×                                  |
|                                                                                                    |                         |                                     |                         | Le choix de ce type de r  | mission va reinitialiser les donnees | de votre OM, voulez-vous continuer |

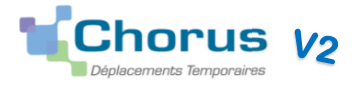

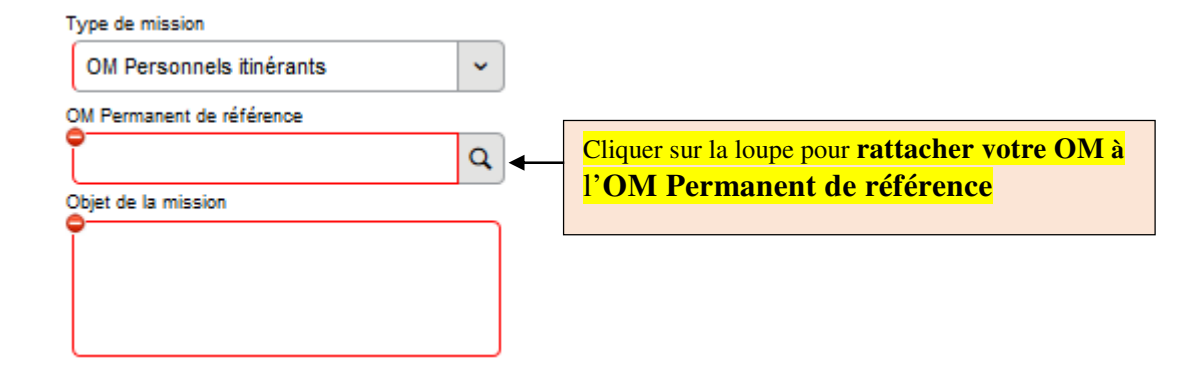

**IL est impératif de RATTACHER tous les OM à un OMP** (ordre de mission permanent).

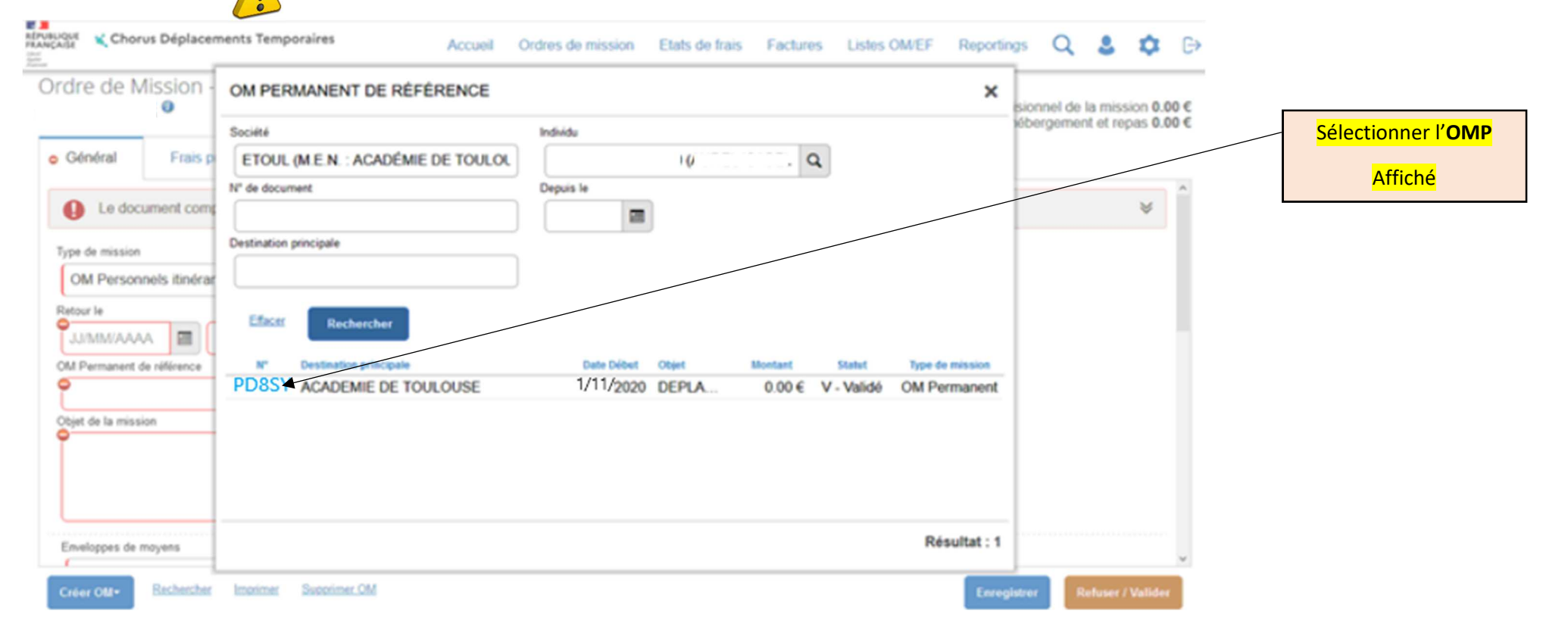

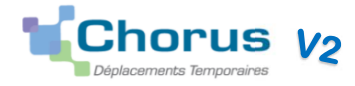

#### L'icône 🗢 indique les champs obligatoires à renseigner

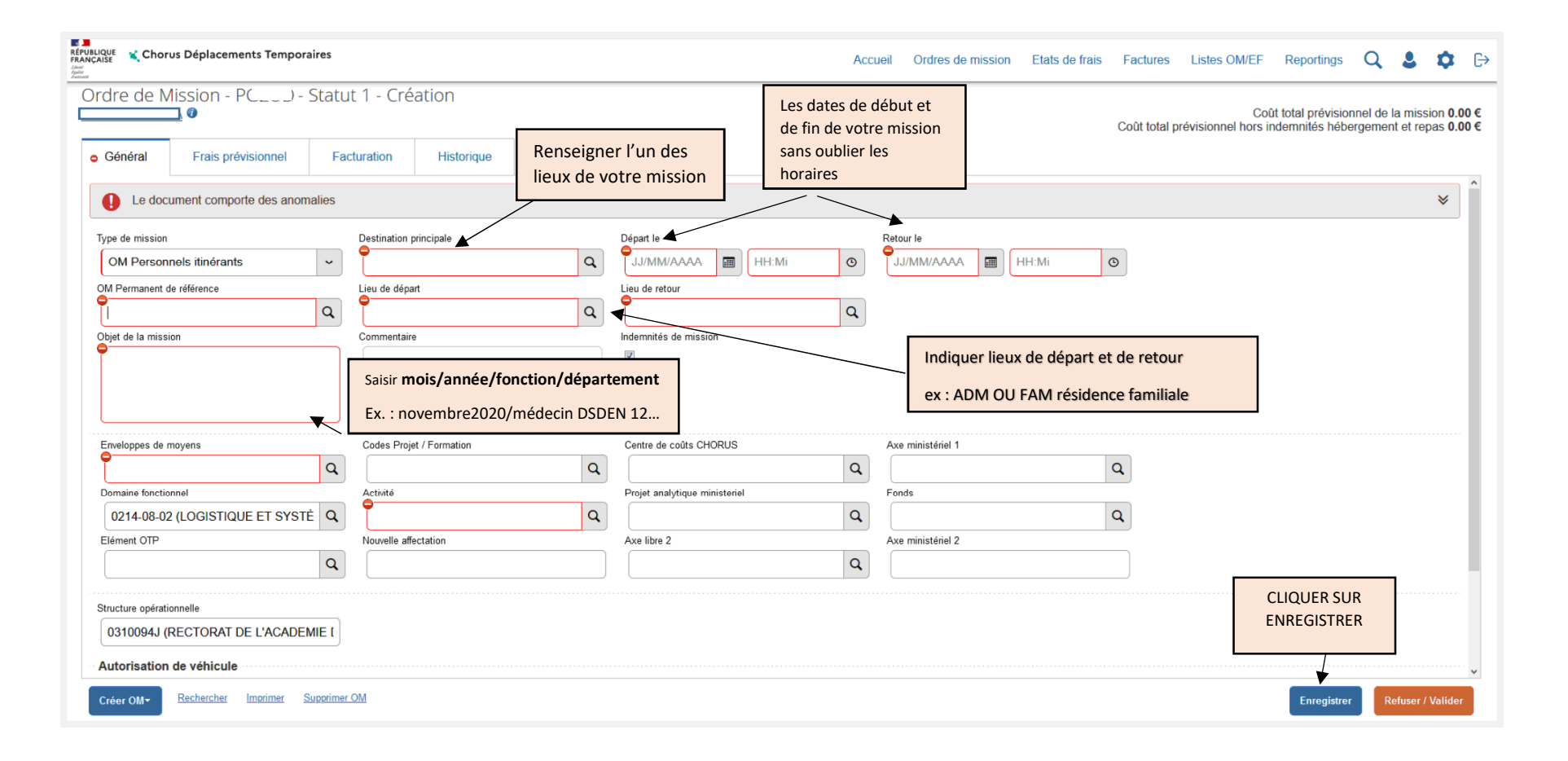

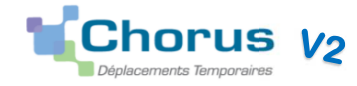

## Exemple d'un OM rempli correctement

| PUBLIQUE 💃 Choru           | s Déplacements Tempora                      | ires      |                                                |                 |               |                   |                 |     |                   | Асси             | ieil Ordres     | de mission | Etats de frais | Factures      | Listes OM/EF              | Reportings                           | Q                    | 2                   | <b>¢</b> (               |
|----------------------------|---------------------------------------------|-----------|------------------------------------------------|-----------------|---------------|-------------------|-----------------|-----|-------------------|------------------|-----------------|------------|----------------|---------------|---------------------------|--------------------------------------|----------------------|---------------------|--------------------------|
| Ordre de Mi<br>डा <u>भ</u> | ission - P( - S<br>0                        | tatut     | 1 - Création                                   |                 |               |                   |                 |     |                   |                  |                 |            |                | Coût total pr | Coû<br>évisionnel hors in | it total prévision<br>idemnités hébe | nel de la<br>rgement | a missio<br>et repa | on 86.54 €<br>as 69.04 € |
| Général                    | Indemnités kilométrique                     | es        | Frais prévisionnel                             | Facturation     | Historiq      | ue                |                 |     |                   |                  |                 |            |                |               |                           |                                      |                      |                     |                          |
| Le docu                    | ment comporte des anoma                     | alies     |                                                |                 |               |                   |                 |     |                   |                  |                 |            |                |               |                           |                                      |                      |                     | *                        |
| Type de mission            |                                             |           | Destination principale                         |                 | Départ        | le                |                 |     | Retour le         |                  |                 | . (1.1)    |                |               |                           |                                      |                      |                     |                          |
| OM Personne                | els itinérants                              | ~ ]       | MONTAUBAN (FRANC                               | CE) (           | ۵4 04         | /11/2020          | 07:00           | ٢   | 30/11/2020        | 17:00            | ©               | ) (13)     |                |               |                           |                                      |                      |                     |                          |
| OM Permanent de            | e référence                                 |           | Lieu de départ                                 |                 | Ville de      | départ            |                 |     | Lieu de retour    |                  |                 | Ville d'an | rivée          |               |                           |                                      |                      |                     |                          |
| P                          |                                             | Q         | ADM (RÉSIDENCE AD                              | OMINISTRATIVE)  |               | LOUSE             |                 |     | ADM (RÉSIDI       | NCE ADMINIST     | RATIVE) Q       | TOULO      | DUSE           |               |                           |                                      |                      |                     |                          |
| Objet de la missi          | on                                          |           | Commentaire                                    |                 | Indem         | nités de mission  |                 |     |                   |                  |                 |            |                |               |                           |                                      |                      |                     |                          |
| Novemb<br>/médeci          | ore 2020<br>in DSDEN12                      |           | DEPLACEMENTS<br>2020 ET 2021<br>SUR LE MEME ON | AS SAISIR DE    | N.            |                   |                 |     |                   |                  |                 |            |                |               |                           |                                      |                      |                     |                          |
| Enveloppes de r            | noyens                                      |           | Codes Projet / Formation                       |                 | Centr         | e de coûts CHORI  | JS              |     | Axe ministériel 1 |                  |                 |            |                |               |                           |                                      |                      |                     |                          |
| 0214RECT                   | -ACA (Dotation frais dé                     | Q         |                                                |                 | Q RE          | CLOGI031 (DIV     | SION DE LA LOGI | s Q |                   |                  | Q               | L)         |                |               |                           |                                      |                      |                     |                          |
| Domaine fonctio            | nnel                                        |           | Activité                                       |                 | Projet        | analytique minist | eriel           |     | Fonds             |                  |                 |            |                |               |                           |                                      |                      |                     |                          |
| 0214-08-02                 | (LOGISTIQUE ET SYSTÈM                       | a]        | 021401FC0203 (AUT                              | TRES FRAIS DÉPI | <b>Q</b> ]    |                   |                 | Q)  |                   |                  | Q               | ι]         |                |               |                           |                                      |                      |                     |                          |
| Elément OTP                |                                             |           | Nouvelle affectation                           |                 | Axe lit       | re 2              |                 |     | Axe ministériel 2 |                  |                 |            |                |               |                           |                                      |                      |                     |                          |
|                            |                                             | ٩         |                                                |                 |               |                   |                 | ٩   |                   |                  |                 |            |                |               |                           |                                      |                      |                     |                          |
| Structure opératio         | onnelle                                     |           |                                                |                 |               |                   |                 |     |                   |                  |                 |            |                |               |                           |                                      |                      |                     |                          |
| 0310094J (R                | ECTORAT DE L'ACADEMI                        | IE D      |                                                |                 |               |                   |                 |     |                   |                  |                 |            |                |               |                           |                                      |                      |                     |                          |
| Autorisation               | de véhicule                                 |           |                                                |                 |               |                   |                 |     |                   |                  |                 |            |                |               |                           |                                      |                      |                     |                          |
| De service                 |                                             |           |                                                | Personne        | l pour besoin | de service        |                 |     | (                 | Personnel pour o | convenance pers | sonnelle   |                |               | Aucune                    |                                      |                      |                     |                          |
| Véhicule                   |                                             | _         | Barème                                         |                 |               |                   |                 |     |                   |                  |                 |            |                |               |                           |                                      |                      |                     |                          |
| C<br>Nb de km autoris      | · 308 (5 CV/Cylir<br>sés sur l'OM Permanent | r         | Barème IK standard                             |                 | ~             |                   |                 |     |                   |                  |                 |            |                |               |                           |                                      |                      |                     |                          |
| Créer OM+                  | Rechercher Imprimer                         | S'attribu | er l'OM Supprimer OM                           |                 |               |                   |                 |     |                   |                  |                 |            |                |               |                           | Enregistre                           | R                    | lefuser /           | valider                  |

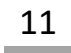

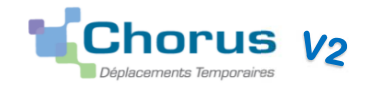

## **3- COMMENT SAISIR VOS FRAIS KILOMETRIQUES**

Cliquer sur l'onglet « Indemnités kilométriques » puis sur « Créer » suivre ensuite les consignes suivantes :

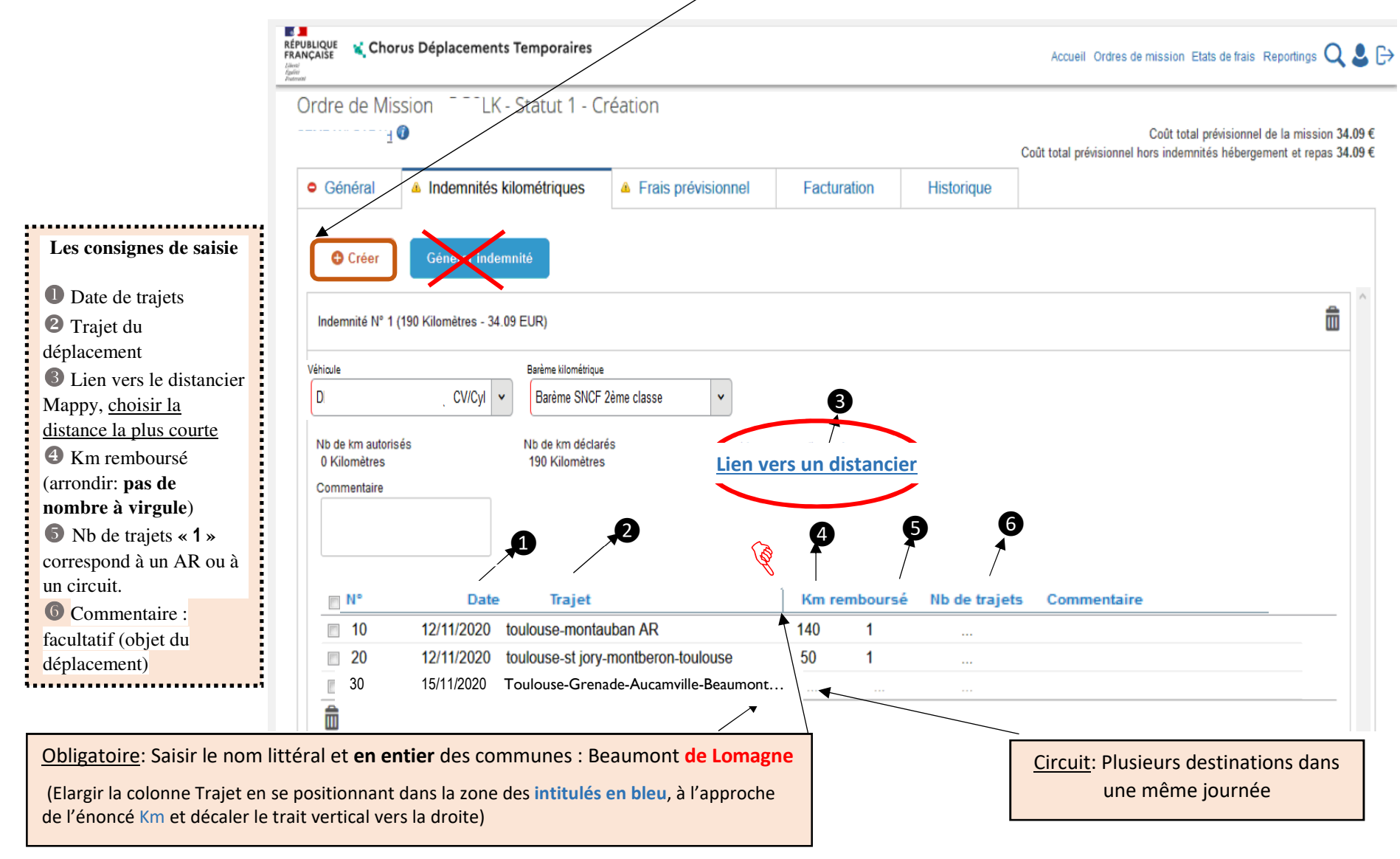

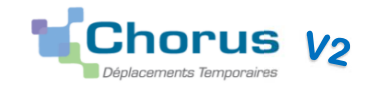

| ÉPUBLIQUE<br>RANÇAIŠE<br>Infr<br>annor                                           | Déplacemen          | ts Temporaires                                                        |                                |                    |             |                | Accueil Ordres de mission Etats de frais Reportings 📿 💄 🕞                                                                                  |
|----------------------------------------------------------------------------------|---------------------|-----------------------------------------------------------------------|--------------------------------|--------------------|-------------|----------------|----------------------------------------------------------------------------------------------------|
| Ordre de Missio<br><u>Si</u> 0<br>• Général                                      | n - F<br>Indemnités | Statut 1 - Cr<br>kilométriques                                        | éation<br>A Frais prévisionnel | Factura            | ion         | Historique     | Coût total prévisionnel de la mission 34.09 €<br>Coût total prévisionnel hors indemnités hébergement et repas 34.09 €                      |
| Créer                                                                            | Générer inde        | emnité                                                                |                                |                    |             |                | Pour supprimer l'indemnité N°1<br>avec tous ses frais                                                                                      |
| Indemnité N° 1 (190                                                              | Kilomètres - 34     | 4.09 EUR)                                                             |                                |                    |             |                |                                                                                                    |
| Véhicule<br>SNCF - SNCF- SM<br>Nb de km autorisés<br>0 Kilomètres<br>Commentaire | NCF (99! 🗸          | Barème kilométri<br>Barème SNCI<br>Nb de km déclaré<br>190 Kilomètres | que<br>5 2ème clas: 🗸          | rers un distancier |             |                | Les consignes pour supprimer<br>une ligne<br>Cocher la case en face de la<br>ligne à supprimer, ensuite elle se<br>surligne<br>Cliquer sur |
| N°                                                                               | Date                | Trajet                                                                |                                | Km remboursé       | Nb de traje | ts Commentaire | •                                                                                                    |
| 10                                                                               | 12/11/2020          | toulouse-montai                                                       | iban AR                        | 140                | 1           |                |                                                                                                    |
| <b>20</b> 4                                                                      | 2/11/2020           | toulouse-st jo                                                        | ry-montberon-to                | 50                 | 4           |                | -                                                                                                    |
|                                                                                  | -2                  |                                                                       |                                |                    |             | Une fois to    | us les trajets saisis, cliquer sur <mark>Enregistrer</mark>                                                                                |
| Créer OM Rec                                                                     | hercher Imp         | primer Supprimer                                                      | MC                             |                    |             |                | Enregistrer Refuser / Valider                                                                                                    |

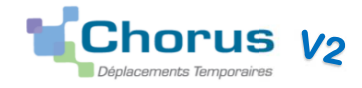

## 4- COMMENT SAISIR VOS FRAIS ANNEXES

### A - Frais de repas

Sélectionner le code type de frais **RPA** OU RPI

# Cliquer sur l'onglet Frais prévisionnels

| ,                       |                 |                         | $\searrow$ |             |                         |                       |               |                                        |   |                   |
|-------------------------|-----------------|-------------------------|------------|-------------|-------------------------|-----------------------|---------------|----------------------------------------|---|-------------------|
| puis sur <b>créer</b> . | Général         | Indemnités kilométrique | s Frais p  | révisionnel | Facturation             | Historique            |               |                                        |   |                   |
|                         | Créer           | Générer frais           | TYPE D     | E FRAIS     | -                       |                       |               |                                        | × |                   |
|                         | Aucune donnée n | te Type de frais        | Code       |             | Libellé                 |                       | 🗖 Frai        | is d'agence uniquement                 |   | Montant           |
|                         |                 |                         | Efface     | Rechero     | cher                    |                       |               |                                        |   |                   |
|                         |                 |                         | Code 🔺     | Li          | bellé                   |                       |               |                                        |   |                   |
|                         |                 |                         | ODN        | D           | éduction manuelle i     | uitée Outre-Mer po    | ost 0103201   |                                        |   |                   |
|                         |                 |                         | ONC        | In          | demnités compléme       | ntaires Nuitée Outr   | re-Mer post   | Saisir le code : KPA (repas            |   |                   |
|                         |                 |                         | ORC        | In          | idemnités compléme      | ntaires Repas Outr    | re-Mer post   | restaurant administratil) ou <b>RP</b> |   |                   |
|                         |                 |                         | ORD        | D           | éduction déjeuner (     | Outre-Mer post 010    | 32019         | (repas personnel itinerant) puis       |   |                   |
|                         |                 |                         | PEA        | P           | éage                    |                       |               | cliquer sur <b>Rechercher</b> . La     |   |                   |
|                         |                 |                         | PKG        | P           | arking                  |                       |               | ligne concernee apparait,              |   |                   |
|                         |                 |                         | PSA        | P           | restation de service    | AVION                 |               | cliquer dessus pour la                 |   |                   |
|                         |                 |                         | PSD        | P           | restation de service    | AUTRE                 |               | sélectionner.                          |   |                   |
|                         |                 |                         | PSH        | P           | restation de service    | HELICOPTERE           |               |                                        |   |                   |
|                         |                 |                         | RCA        | R           | epas continuité acti    | vité                  |               |                                        |   |                   |
|                         |                 |                         | RCC        | R           | epas continuité acti    | vité Collectivités Ou | itre-Mer      |                                        |   |                   |
|                         |                 |                         | RER        | R           | epas au réel            |                       |               |                                        |   |                   |
|                         |                 |                         | RHO        | R           | efacturation Hotel (    | confirmation de rese  | ervation et p | prepaiem                               |   |                   |
|                         |                 |                         | RIR        | R           | ail international (all  | er/retour)            |               |                                        |   |                   |
|                         |                 |                         | RIS        | R           | ail international (alle | er simple)            |               |                                        |   |                   |
|                         |                 |                         | RNR        | R           | all national (aller/re  | our)                  |               |                                        |   |                   |
|                         |                 |                         | RNS        | R           | all national (aller sin | ipie)                 | of ADM        |                                        |   |                   |
|                         |                 |                         | DDI        | R           | epas personnel itin     | frant avec restaura   |               |                                        |   |                   |
|                         |                 |                         |            | R           | éservation de callor    | (par dossier)         |               |                                        |   | 0.00 €            |
|                         |                 |                         | RSP        |             | enas Service parta      | (par dossier)         |               |                                        |   |                   |
|                         | Créer OM        | Rechercher Imprimer Su  |            | 0           |                         | 04/04 (par appol)     |               |                                        |   | Refuser / Valider |

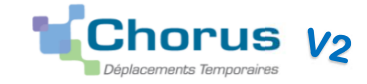

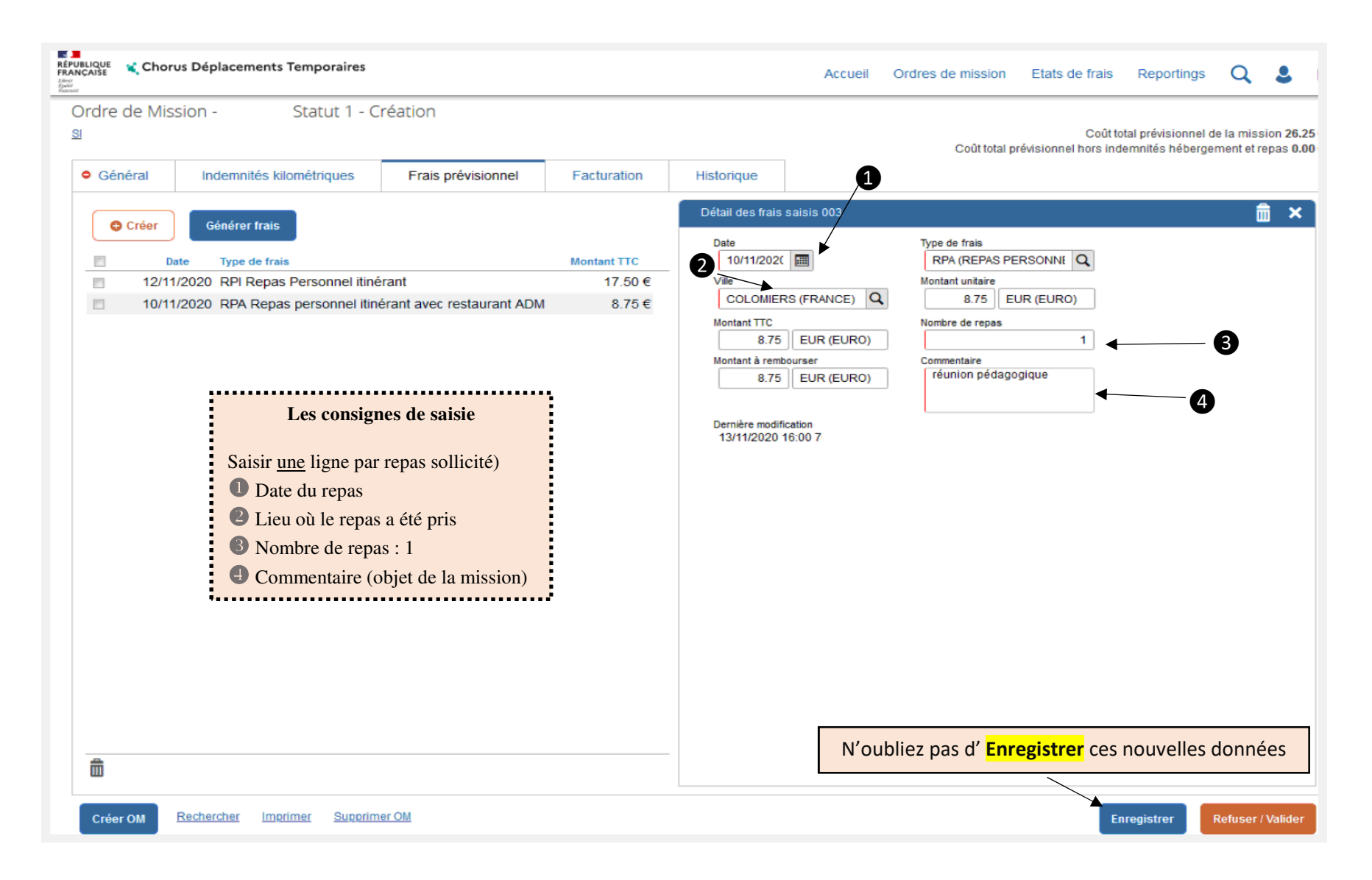

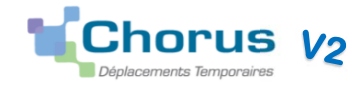

### B - Frais de transport en commun

#### Sélectionner le code type de frais DIV

|                         |                                           |            |             |                                                    | Cour total previsionnel hors ind | emnites nebergement et repas 2.74 € |
|-------------------------|-------------------------------------------|------------|-------------|----------------------------------------------------|----------------------------------|-------------------------------------|
| • Général Indemnités ki | ométriques Frais prévisionnel Facturation | Historique |             |                                                    |                                  |                                     |
| Générer frais           |                                           |            |             | Détail des frais saisis 001                        |                                  | <b>≣</b> ×                          |
| Date Type de frais      |                                           |            | Montant TTC | Date                                               | Type de frais                    |                                     |
|                         | Divers                                    |            |             | 12/11/2020                                         | DIV (DIVERS)                     |                                     |
| ⊟ 12/11/2020 DIV        | Divers                                    |            | 2.74 €      | Ville                                              | Montant unitaire                 |                                     |
|                         | ×                                         |            |             | TOULOUSE (FRANCE GRANDES VI Q                      | 2.74 EUR (EURO) Q                |                                     |
|                         |                                           |            |             | Montant TTC                                        | Montant TVA                      |                                     |
|                         | Frais de transport en cor                 | nmun       |             | 2.74 EUR (EURO)                                    | 0.00 TVA E7 ~                    |                                     |
|                         |                                           |            |             | 1                                                  | 2 74 EUR (EURO)                  |                                     |
|                         | <b>1 AR</b> maximum par jo                | ur         |             | Merci de préciser le type de dépense<br>1 AR METRO |                                  |                                     |
|                         | 2.74 €                                    |            |             |                                                    |                                  |                                     |
|                         |                                           |            |             | Dernière modification<br>12/11/202                 |                                  |                                     |

## C- Frais d'hébergement (petit déjeuner + nuitée)

Sélectionner le **code** type de frais **HOR** 

| <ul> <li>Général</li> </ul> | Indemnités kilométriques        | Frais prévisionnel | Facturation    | Historique                   |     |             |         |
|-----------------------------|---------------------------------|--------------------|----------------|------------------------------|-----|-------------|---------|
| Créer                       | Générer frais                   |                    |                |                              |     |             |         |
|                             | ate Type de frais               |                    | Commentaire    |                              | Qté | Montant TTC | Montant |
| 12/1                        | I/2020 HOR Hôtel (payé par miss | ionné) au réel     | nuitée du 12 a | au 13 novembre à Montpellier | 1   | 60.00€      | 60.00 € |

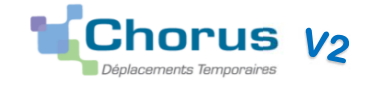

# 5- COMMENT VALIDER VOTRE OM

| Général          | Indemnités kilométriques        | Frais prévisionnel                             | Facturation                  | Historique                 |                    |                       |         |                 |                          |
|------------------|---------------------------------|------------------------------------------------|------------------------------|----------------------------|--------------------|-----------------------|---------|-----------------|--------------------------|
| ype de mission   |                                 | Destination principale                         |                              | Départ le                  |                    | Retour le             |         | (21)            |                          |
| OM Person        | nels itinérants 🗸 🗸             | MONTPELLIER (FRA                               | NCE GRANDES Q                | 04/11/2020                 | 09:00              | 30/11/2020            | IT:00 ♥ | (20)            | Montant de la            |
| M Permanent o    | le référence                    | Lieu de départ                                 |                              | Ville de départ            |                    | Lieu de retour        |         | Ville d'arrivée | mission + les            |
|                  | Q                               | ADM (RÉSIDENCE A                               |                              | TOULOUSE                   |                    | ADM (RÉSIDEN          |         | TOULOUSE        | différents statuts       |
| bjet de la missi | on                              | Commentaire                                    |                              | Indemnités de mission      |                    |                       |         |                 | de l'OM                  |
| Novembre 2       | 2020 Medecin DSDEN 82           | Attention Ne pas sais<br>2020 et 2021 sur le m | ir de déplacements<br>ême OM |                            |                    |                       |         |                 | uc i olili               |
|                  |                                 |                                                |                              |                            |                    |                       |         |                 |                          |
|                  |                                 |                                                |                              |                            |                    |                       |         |                 |                          |
| nveloppes de r   | noyens                          | Codes Projet / Formation                       |                              | Centre de coûts CHORUS     | 3                  | Axe ministériel 1     |         |                 |                          |
| 0214RE           | CT-ACA (Dotation frais          |                                                | Q                            | RECLOGI031 (DIV            | ISION DE LA LOGI Q |                       | Q       |                 |                          |
| Domaine fonctio  | nnel                            | Activité                                       |                              | Projet analytique minister | iel                | Fonds                 |         |                 |                          |
| 0214-08-02       | 2 (LOGISTIQUE ET SYSTÈ Q        | 021401FC0203 (AUT                              | RES FRAIS DÉPLAC             |                            | Q                  |                       | Q       |                 |                          |
| Elément OTP      |                                 | Nouvelle affectation                           |                              | Axe libre 2                |                    | Axe ministériel 2     |         |                 |                          |
|                  | Q                               |                                                |                              |                            | Q                  |                       |         |                 |                          |
| tructure enérati | onnollo                         |                                                |                              |                            |                    |                       |         |                 |                          |
| 0310094J (       |                                 |                                                |                              |                            |                    |                       |         |                 |                          |
| utorisation      | de véhicule                     |                                                |                              |                            |                    |                       |         |                 |                          |
|                  | de venicale                     | Person                                         | nel pour besoin de service   |                            | Personnel pour cr  | onvenance personnelle | 0       | Aucune          |                          |
| éhicule          |                                 | Barème                                         |                              |                            |                    |                       |         |                 |                          |
| C                | - 308 (5 CV/Cylir 🗸             | Barème IK standar                              | d                            | ✓                          |                    |                       |         |                 |                          |
| Créer OM         | Rechercher Imprimer Supprimer ( | OM                                             |                              |                            |                    |                       |         |                 | Enregistrer Refuser / Va |
|                  |                                 |                                                |                              |                            |                    |                       |         |                 |                          |

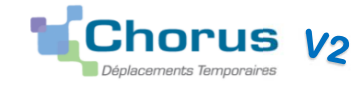

Si l'écran ci-dessous apparaît NE SURTOUT PAS ANNULER.

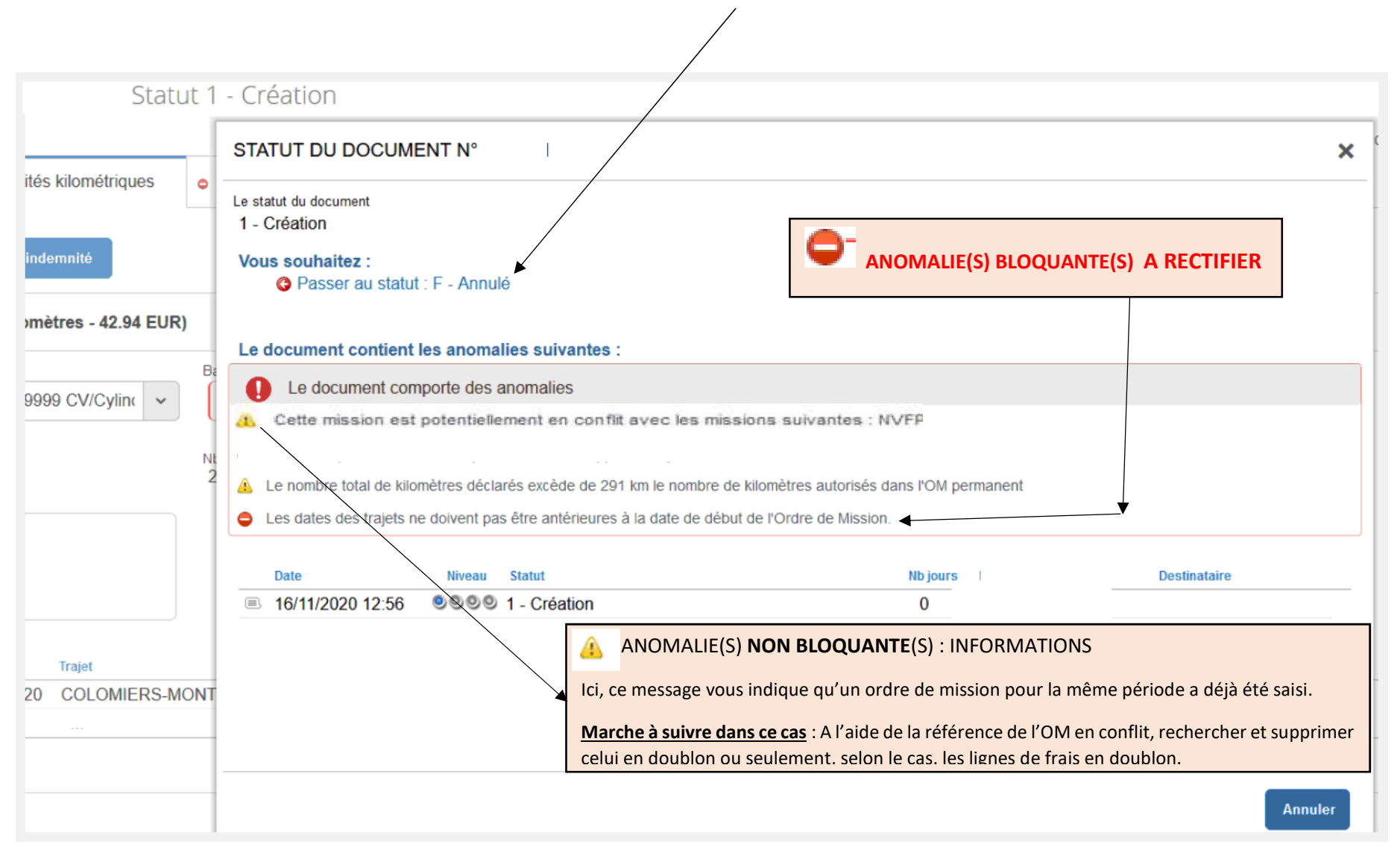

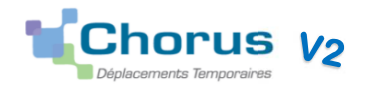

Anomalie **bloquante** (une (des) anomalie(s) bloquante(s) empêche(nt) le transfert de l'OM, fermer la fenêtre en haut à droite, pour rectifier les anomalies bloquantes signalées).

#### <u>Exemples</u> :

- *« Les dates de mission sont incohérentes avec l'autorisation de circuler » :* (ex : une ou plusieurs dates saisies ne coïncident pas avec les dates de validité de l'OM permanent. Ou vous n'avez pas rattaché le bon OM permanent à votre OM personnel itinérant).
- « La voiture sélectionnée n'est plus valide » : transmettre au service gestionnaire la nouvelle police d'assurance.

## Anomalie **non bloquante**

#### Exemples :

- *« Attention : plus de 80% du disponible de l'enveloppe de moyen a été consommé » :* (concerne l'enveloppe budgétaire)
- « Le nombre total de kilomètres excède de ...km le nombre de kilomètres autorisés dans l'OM permanent » : (Vous n'êtes pas limité en kms, ce message apparait par défaut car votre OMP est à 0 km » donc dès le premier kilomètre déclaré ce message s'affiche)
- « Cette mission est potentiellement en conflit avec la (ou les) mission(s) : .... » : (date susceptible d'être en doublon avec un autre OM)

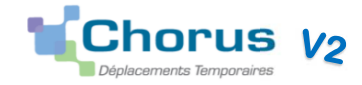

| Ordre de Mission - PGNZH - S            | - Création                                                                                                    |                  |
|-----------------------------------------|----------------------------------------------------------------------------------------------------|------------------|
|                                         |                                                                                                    | Coût total prévi |
| Général 🛕 Indemnités kilométriques 🛕    | STATUT DU DOCUMENT N° F H                                                                                                    | ×                |
| Date Niveau Statut                      | Le statut du document<br>1 - Création                                                                                                    |                  |
| ■ 16/11/2020 12:56 ■ ● ● ● 1 - Creation | Vous souhaitez :     Cliquer sur passer au statut 2                                                                                                    |                  |
|                                         | <ul> <li>Passer au statut : 2 - Attente de validation VH1</li> <li>Passer au statut : RA - Demande de réservation agence</li> <li>Passer au statut : F - Annulé</li> </ul> |                  |
|                                         | Le document contient les anomalies suivantes :                                                                                                    |                  |
|                                         | Le document comporte des anomalies                                                                                                    |                  |
|                                         | ▲ Le nombre total de kilomètres déclarés excède de 291 km le nombre de kilomètres autorisés dans l'OM permanent                                                            |                  |
|                                         | Date Niveau Statut Nb jours Nom De                                                                                                    | stinataire       |
|                                         | ■ 16/11/2020 12:56 ●●●● 1 - Création 0 S                                                                                                    |                  |
|                                         |                                                                                                    |                  |
|                                         |                                                                                                    |                  |
|                                         |                                                                                                    |                  |
|                                         |                                                                                                    | _                |
|                                         |                                                                                                    | Annuler          |

\*VH1 : valideur hiérarchique 1

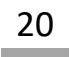

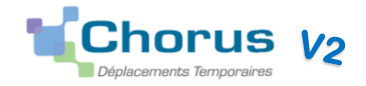

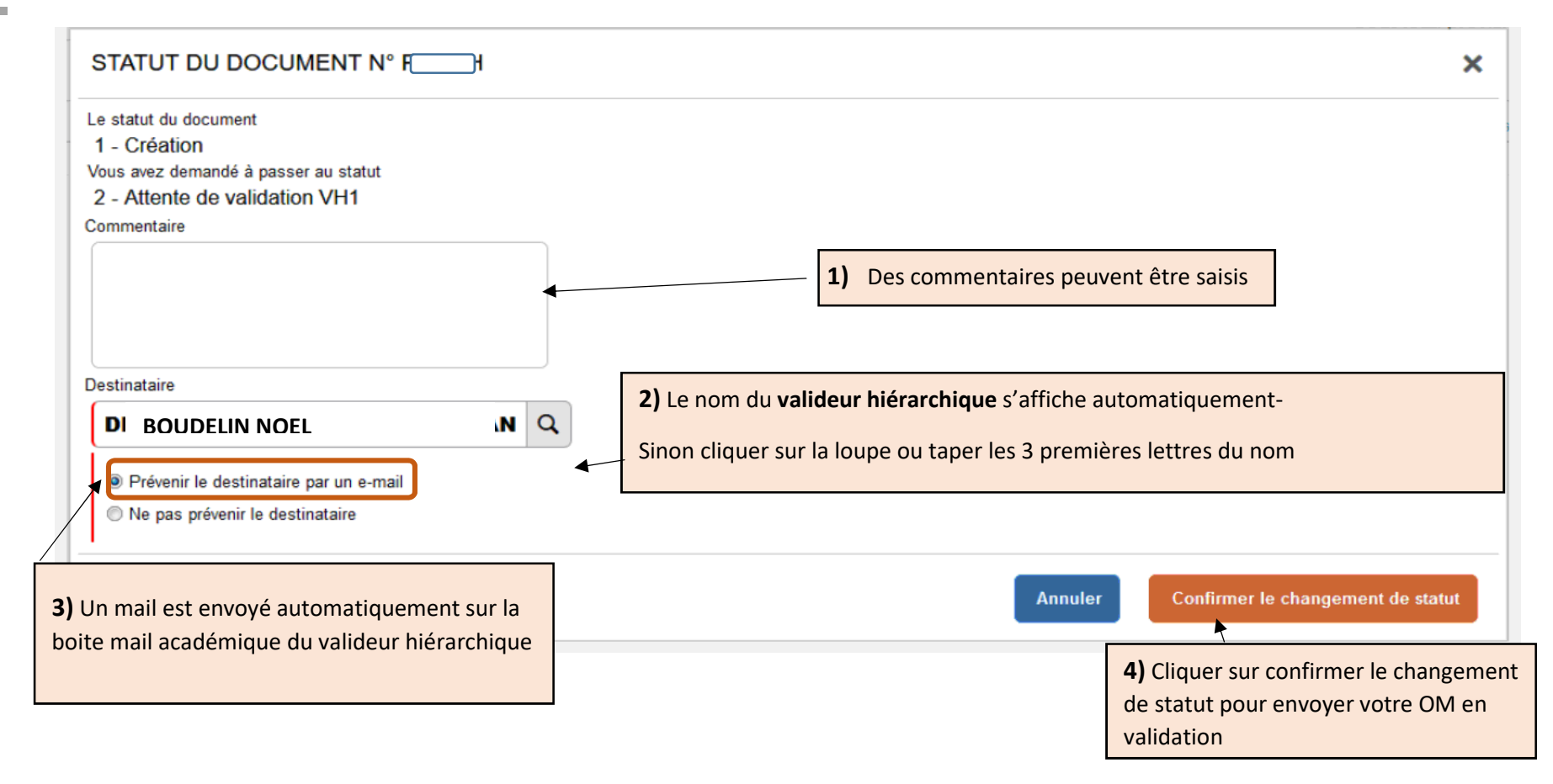

| Statut de<br>attente | e votre OM,<br>de validatio | il est en<br>on VH1 | s Temporaires  |                        |             |            | Accueil      | Ordres de mission               | Etats de frais Re                     | eportings 🝳 💄 🕞                             |   |
|----------------------|-----------------------------|---------------------|----------------|------------------------|-------------|------------|--------------|---------------------------------|---------------------------------------|---------------------------------------------|---|
|                      | Ordre de Mis                | sion - I 🔍 🛌        | . Statut 2 - A | ttente de validation V | ′H1         |            |              |                                 |                                       |                                             |   |
|                      | SE H                        | D                   |                |                        |             | Coût       | total prévis | Coût tota<br>ionnel hors indemi | al prévisionnel de<br>nités hébergeme | la mission 102.94 €<br>nt et repas 102.94 € |   |
|                      | Général                     | Indemnités          | kilométriques  | Frais prévisionnel     | Facturation | Historique | -            |                                 |                                       | Permet de visualiser le circuit du          | 1 |
|                      | Date                        | Nive                | au Statut      |                        |             | Nb jours   | Nom          |                                 | Destinataire                          | document et les commentaires                |   |
|                      | ■ 16/11/2020                | 0 16:26 🛛 🔍 🤍       | 2 - Attente d  | le validation VH1      |             | 0          | S            | Н                               |                                       | associés                                    |   |
|                      | ■ 16/11/2020                | 0 12:56             | 1 - Création   |                        |             | 0          | S            |                                 | l                                     |                                             |   |

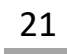

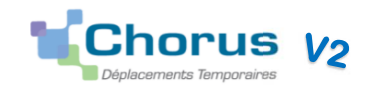

➢Le valideur contrôle votre OM, soit il le met en révision soit il l'envoie en attente de validation gestionnaire.

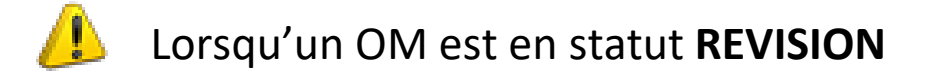

Etape 1 : prendre connaissance en cliquant sur **Historique** des motifs de la demande.

<u>Etape 2</u> : apporter les modifications et transférer à nouveau l'ordre de mission pour validation VH1.

| Ordre de M<br>BC          | Mission - DOT<br><u>E</u> Ø                                                                                                    | 7V Statu      | ıt R - Révision    |             |            |  |  |  |
|---------------------------|----------------------------------------------------------------------------------------------------|---------------|--------------------|-------------|------------|--|--|--|
| 🔒 Général                 | Indemnités kilo                                                                                                    | métriques     | Frais prévisionnel | Facturation | Historique |  |  |  |
| Date                      | Niveau                                                                                                    | Statut        |                    |             |            |  |  |  |
| 18/11/202<br>Bonjour: con | 020 15:14 🛛 🖲 🗐 😨 R - Révision conformément à votre notification de droit, merci de supprimer les repas et de saisir dans 'trajet'' les noms de vos communes de départ et d'arrivée. Cordialement |               |                    |             |            |  |  |  |
| ■ 18/11/202               | 20 15:12 🛛 🔍 🔍 🤍                                                                                                    | 2 - Attente o | le validation VH1  |             |            |  |  |  |
| ■ 18/11/202               | 20 11:43                                                                                                    | 1 - Création  |                    |             |            |  |  |  |

➤ La validation de votre OM par le gestionnaire CHORUS DT engendrera la création de l'Etat de Frais correspondant (qui sera traité par le service gestionnaire).

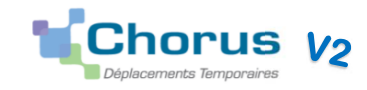

### 6- RECHERCHER UN ORDRE DE MISSION OU UN ETAT DE FRAIS

Sur la page d'accueil de chorus, cliquer sur ordre de mission ou état de frais, puis sur Rechercher. Par défaut il ne s'affiche que le statut en cours de création.

| rdre de Mission -                 | ZH - Statut I                                                          |                 |                                                                                                    | Coût total pré                                                     | visionnel de la mission 102.9 |  |  |  |
|-----------------------------------|------------------------------------------------------------------------|-----------------|----------------------------------------------------------------------------------------------------|--------------------------------------------------------------------|-------------------------------|--|--|--|
|                                   |                                                                        |                 |                                                                                                    | Coût total prévisionnel hors indemnités hébergement et repas 102.9 |                               |  |  |  |
| General <u>a</u> Indemn           | Ites kilometriques                                                     | is previsionnei | Facturation                                                                                             | Historique                                                         |                               |  |  |  |
| Type de mission                   | Destination principale                                                 | Départ le       |                                                                                                    | Retour le                                                          |                               |  |  |  |
| OM Personnels itinérants          | MONTPELLIER (FRANCE                                                    | E GR 09/11/202  | 09:00                                                                                                   | 30/11/2020                                                         | 17:00                         |  |  |  |
| 5J)                               |                                                                        |                 |                                                                                                    |                                                                    |                               |  |  |  |
| OM Permanent de référence         | Lieu de départ                                                         | Ville de dépa   | art                                                                                                    | Lieu de retour                                                     |                               |  |  |  |
|                                   | ADM (RÉSIDENCE ADMI                                                    | NIST TOULOUS    | E                                                                                                    | ADM (RÉSIDE                                                        | NCE ADMINIST                  |  |  |  |
| /ille d'arrivée<br>TOULOUSE       |                                                                        |                 |                                                                                                    | . <u> </u>                                                         |                               |  |  |  |
| Objet de la mission               | Commentaire                                                            | Indemnités      | Indemnités de mission  Centre de coûts CHORUS  RECLOGI031 (DIVISION DE L  Projet analytique ministeriel |                                                                    |                               |  |  |  |
| Novembre 2020 Medecin<br>DSDEN 82 | Attention Ne pas saisir d<br>déplacements 2020 et 20<br>sur le même OM | e 📝<br>21       |                                                                                                    |                                                                    |                               |  |  |  |
| Enveloppes de moyens              | Codes Projet / Formation                                               | Centre de c     |                                                                                                    |                                                                    |                               |  |  |  |
| 0214RECT-ACA (DOTATION F          | F]                                                                     | RECLO           |                                                                                                    |                                                                    |                               |  |  |  |
| Domaine fonctionnel               | Activité                                                               | Projet analy    |                                                                                                    |                                                                    |                               |  |  |  |
| 0214-08-02 (LOGISTIQUE ET         | 021401FC0203 (AUTRES                                                   | S FRA           |                                                                                                    |                                                                    |                               |  |  |  |
| Elément OTP                       | Nouvelle affectation                                                   | Axe libre 2     |                                                                                                    | Axe ministériel 2                                                  |                               |  |  |  |
| Structure opérationnelle          |                                                                        |                 |                                                                                                    |                                                                    |                               |  |  |  |
| 0310094J (RECTORAT DE L'          | A                                                                      |                 |                                                                                                    |                                                                    |                               |  |  |  |
| Autorisation de véhicule          |                                                                        |                 |                                                                                                    |                                                                    |                               |  |  |  |
| De service<br>/éhicule            | Barème                                                                 | Personnel       | pour besoin de service                                                                                  |                                                                    | Perso                         |  |  |  |
| [ . 308 (5 CV                     | /Cylir 👻 Barème IK standard                                            |                 |                                                                                                    |                                                                    |                               |  |  |  |
| Nb de km autorisés sur l'OM Pern  | nanent                                                                 |                 |                                                                                                    |                                                                    |                               |  |  |  |
| 0                                 |                                                                        |                 |                                                                                                    |                                                                    |                               |  |  |  |

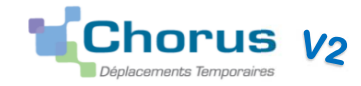

## SELECTION D'UN ORDRE DE MISSION

|   |    | Société                            | Individu |                               |          |                |                  |                                |
|---|----|------------------------------------|----------|-------------------------------|----------|----------------|------------------|--------------------------------|
|   |    | ETOUL (M.E.N. : ACADÉMIE DE TOULOU | 7        | F (S                          | I) Q     |                |                  |                                |
|   |    | N° de document                     | Depuis I | e                             |          | /              |                  |                                |
|   |    |                                    |          |                               |          |                |                  |                                |
|   |    | Destination principale             | Niveau   |                               |          |                | Г                |                                |
|   |    |                                    | Tous     |                               | ~        |                |                  | Cliquer pour afficher          |
|   |    |                                    | Tour     | -                             |          |                |                  | d'autres statuts               |
|   |    | Effacer Rechercher                 | TOU      | 5                             |          |                |                  | sélectionner <mark>Tous</mark> |
|   |    |                                    | End      | cours de creation             |          |                | L                |                                |
|   |    | N° Destination principale          | A va     | alider                        | Mo       | ntant Sta      | atut Type de mi  | ssion                          |
|   |    | PC MONTPELLIER                     | Valie    | dés                           | 10       | 2.94 € F - A   | nnulé OM Perso   | nn                             |
|   |    | PC COLOMIERS                       | Ref      | usés                          |          | 0.00 € F - A   | nnulé OM Perma   | anent                          |
|   |    | PC COLOMIERS                       |          |                               |          | 0.00€ V-V      | alidé OM Perma   | anent                          |
| ł |    | Destination principale D           |          | ate Début Objet               |          | Montant Statut |                  | 1 création                     |
|   | 1  | DAX 08                             | 1/12/20  | Missions inspection décembr   | 397.28 C | 1 - Création   | OM Ponctuel      | 2 en attente de                |
|   | 7  | DAX 08                             | 3/12/20  | Missions inspection décembr   | 397.28 € | T - Traité     | OM Ponctuel      | unlidation VIId                |
|   | 8  | PARIS 04                           | 5/01/20  | CAPN                          | 305.04 € | T - Traité     | OM régularisatio | Valuation VIII                 |
|   | 1  | ACADEMIE DE BORDEAUX 03            | 1/01/20  | Missions inspection           | 0.00 C   | V - Validė     | OM Permanent     | G attente de validation        |
|   | E. | ACADEMIE DE BORDEAUX 04            | 4/11/20  | Missions Inspection Novembr   | 149.48 € | 1 - Création   | OM Personnels I_ | gestionnaire                   |
|   | 2  | PERIGUEUX 07                       | 7/10/20  | Missions inspection octobre 2 | 179.40 € | 1 - Création   | OM Personnels i  | V Validé                       |
|   | 1  | ACADEMIE DE BORDEAUX 06            | 5/01/20  | MISSION D'INSPECTION          | 355.53 C | T - Traité     | OM Personnels i_ | T Taill (hand and              |
|   | 6  | ACADEMIE DE BORDEAUX 04            | 4/11/20  | Missions inspection Novembr   | 121.36 € | 1 - Création   | OM Personnels L  | I Traite (transforme et        |
|   | 1  | ACADEMIE DE BORDEAUX 08            | 3/09/20  | Missions inspection Septembr  | 193.76 € | 1 - Création   | OM Personnels i_ | état de frais)                 |
|   | 1  | ACADEMIE DE BORDEAUX 01            | L/01/20  | CHAUFFEUR                     | 0.00 €   | F - Annulé     | OM Permanent     | R Révision                     |
|   | 1  | PYRENEES-ATLANTIQUES 01            | 1/01/20  | 88                            | 0.00 €   | F - Annulé     | OM Permanent     |                                |
|   |    |                                    |          |                               |          |                |                  |                                |
|   | 1  | ACADEMIE DE BORDEAUX 01            | 1/01/20  | MISSION D'INSPECTION          | 0.00 €   | V - Valide     | OM Permanent     | F Annulé                       |

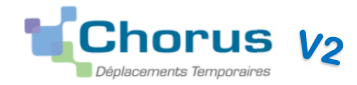

## SELECTION D'UN ETAT DE FRAIS

| SÉ                                            | LEC      | TION D'UN ETAT DE FRA  | IS         |                                 |          |                     | x    |                         |
|-----------------------------------------------|----------|------------------------|------------|---------------------------------|----------|---------------------|------|-------------------------|
| Société<br>ETOUL (M.E.N. : ACADÉMIE DE TOULOL |          |                        | Ind        | widu                            |          |                     |      |                         |
|                                               |          |                        | OULOL      | 6                               |          |                     |      |                         |
| N <sup>e</sup> de document                    |          | Dep                    | puis le    |                                 |          |                     |      |                         |
|                                               |          |                        |            | 1                               |          |                     |      |                         |
| ( T                                           | ous      |                        |            |                                 |          |                     |      | Les différents statuts  |
| Ľ                                             | 005      |                        | 1.84       |                                 |          |                     |      | de l'état de frais      |
|                                               | Effactor | Rechercher             |            |                                 |          |                     |      | CC attente da contrôle  |
|                                               | H*       | Destination principale | Date Début | Object                          | Montant  | itatut Type         | eu.  | GC attente de controle  |
| -                                             |          | DAX                    | 08/12/20   | Missions inspection décembre 2  | 397.28 C | GC - Attente de co  | Ŧ    | gestionnaire            |
| 4                                             | 01       | PARIS                  | 06/01/20   | CAPN                            | 135.04 C | CE - En cours de tr | EF   | GV attente de           |
|                                               | 21       | ACADEMIE DE BORDEAUX   | 06/01/20   | MISSION D'INSPECTION            | 355.53 C | OC - Attente de co  | . EF | validation gestionnaire |
|                                               | 11       | ACADEMIE DE BORDEAUX   | 08/09/20   | Missions inspection Septembre   | 193.76 € | CE - En cours de tr | EF ( | CE en cours de          |
|                                               | 1        | ACADEMIE DE BORDEAUX   | 07/10/20   | Missions inspection octobre 20: | 337.26 € | GC - Attente de co  | . EF | traitoment CHODUS       |
| ļ.                                            | )1       | ACADEMIE DE BORDEAUX   | 07/10/20   | Missions inspection octobre 20: | 337.26 C | A - Annulé          | EF   | traitement onoros       |
|                                               | )1       | ACADEMIE DE BORDEAUX   | 04/11/20   | Missions inspection Novembre    | 121.36 C | GC - Attente de co  | EF ( | C1 payé par CHORUS      |
| ķ.                                            | 11       | ACADEMIE DE BORDEAUX   | 08/12/20   | Missions inspection décembre 2  | 367.07 € | GC - Attente de co  | EF   | R Révision              |
| ler                                           | ULA V    |                        |            |                                 |          |                     |      |                         |
| ).<br>Ver                                     | NI VA    |                        |            |                                 |          |                     |      | A Annulá                |

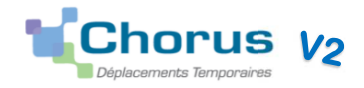

## 7- AUTRES INFORMATIONS

<u>Pour information</u> :

Pour les demandes de remboursement, les services ainsi que l'outil informatique de saisie, varient en fonction de la nature de la mission :

- Déplacements liés à un examen ou un concours : Direction des Examens et Concours, DEC (application IMAGIN) ;
- Déplacements liés à une **formation** : Délégation Académique de la Formation Professionnelle des Personnels Education Nationale, DAFPEN, (application GAIA) ;
- Déplacements **domicile-travail**, participation de l'employeur et prise en charge partielle des abonnements. S'adresser au service gestionnaire correspondant (exemples : pour les personnels enseignants : la DPE ; pour les personnels administratifs : la DPAE) ;
- Pour tous **les autres déplacements** (réunions initiative académique, initiative ministérielle, personnels itinérants des départements, CIO, personnels en situation de services assurés sur plusieurs établissements affectés à l'année) : Direction de la logistique générale, DLG, (application CHORUS DT).